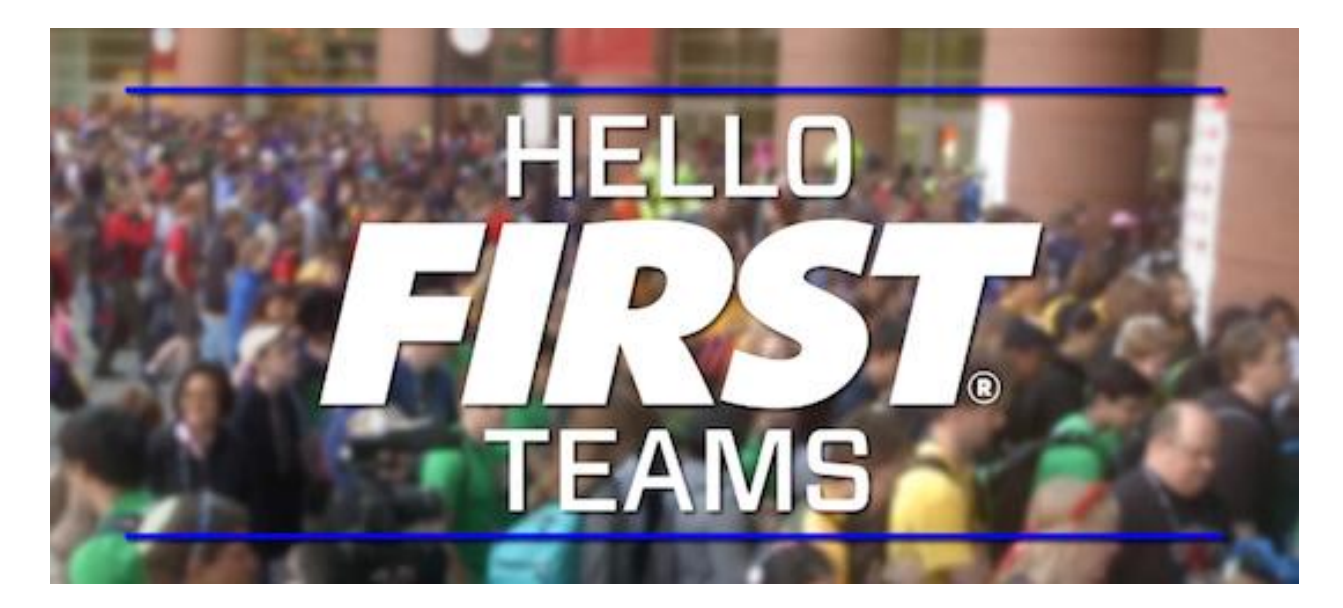

## Include a Center of Gravity Feature in Your Robot Model

The steps below calculate the position of your robot model's center of gravity and displays it as a point in the graphic area and as a mass property feature in the model tree.

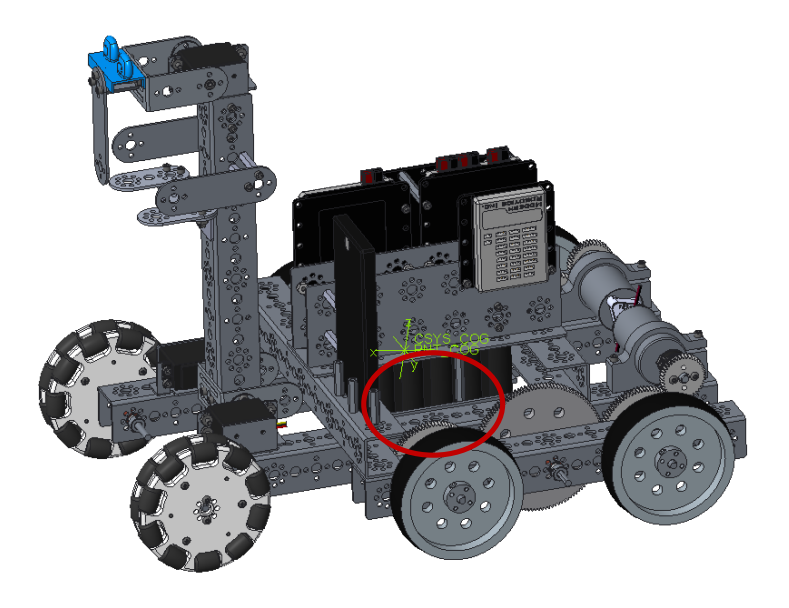

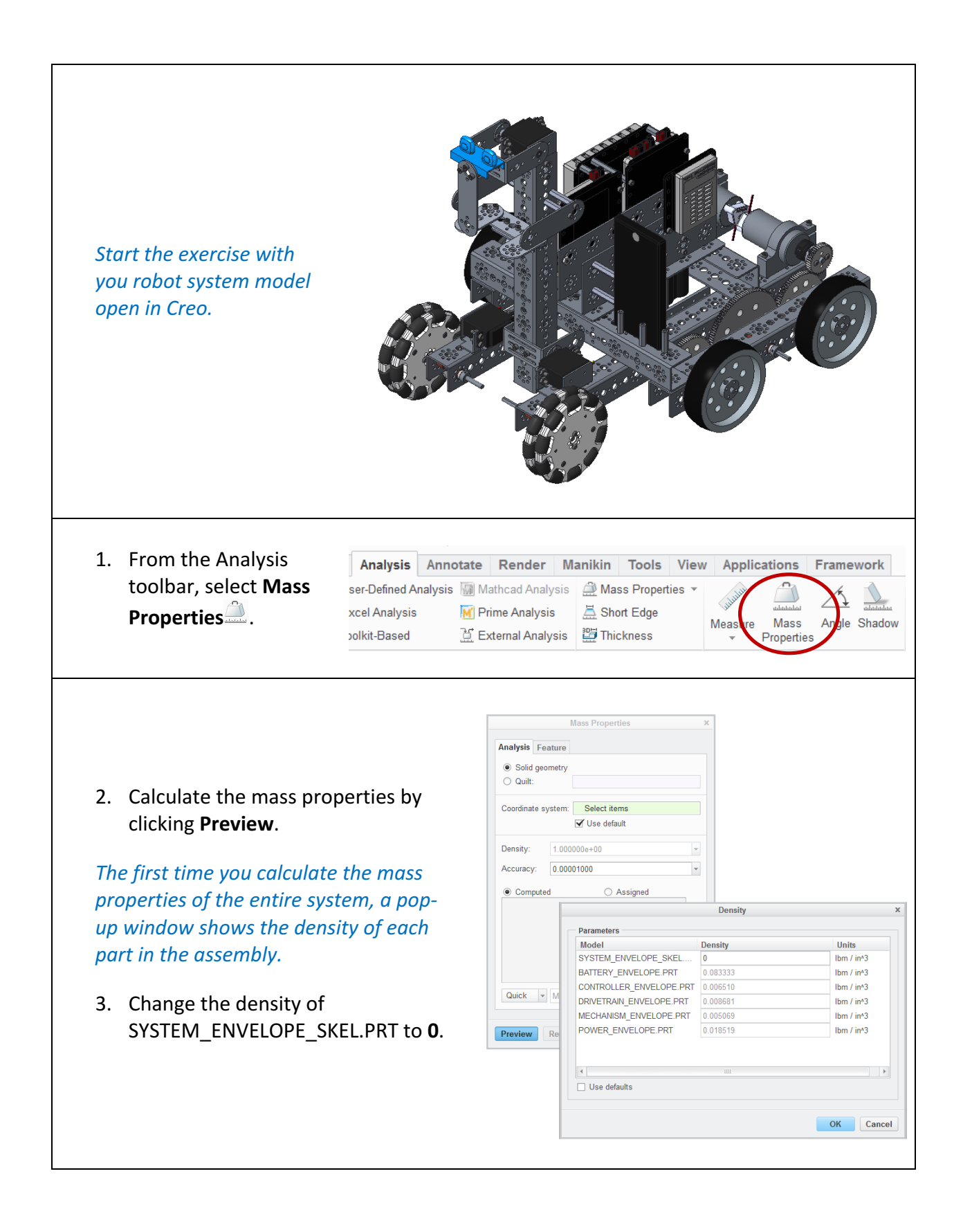

|                                                            |                                                                               | Mass Properties X                                                                                                    |
|------------------------------------------------------------|-------------------------------------------------------------------------------|----------------------------------------------------------------------------------------------------|
|                                                            |                                                                               | Analysis Feature  Solid geometry  Quilt:                                                                                                    |
|                                                            |                                                                               | Coordinate system: Select items                                                                                                    |
| 4. Set the p<br>menu tha<br>displays (<br>select <b>Fe</b> | ull-down<br>at is currently<br><b>Quick</b> and<br><b>ature</b> .             | Density:       1.000000e+00         Accuracy:       0.00001000         Image: Computed       Assigned         VOLUME = 1.8541982e+03 INCH*3         SURFACE AREA = 1.7011265e+03 INCH*2         AVERAGE DENSITY = 7.6407550e-03 POUND         MASS = 1.4167474e+01 POUND         CENTER OF GRAVITY with respect to _SYSTEN         X Y Z       0.000000e+00 4.2853827e+00 3.0!         Image: Teature Teature Mass_Prop_1                                                                                                    |
|                                                            |                                                                               | Mass Properties × Analysis Feature Regenerate Always                                                                                                    |
| 5. Click the the Mass                                      | Feature tab at the top of<br>Properties window.                               | Parameters       Create     Name     Description       Image: Volume     Amount of the second second se |
| 6. In the Da<br>next to <b>C</b><br>create a               | itums field, check the box<br>SYS_COG and PNT_COG to<br>coordinate system and | SURF_AREA       model surface area         MASS       model mass         INERTIA_1       principal inertia (s         INERTIA_2       principal inertia (in                                                                                                    |
| datum po                                                   | oint at the center of                                                         | Datums           Create         Name         Description           Image: CSYS_COG         CSYS at CG, axe                                                                                                    |
| gravity.                                                   |                                                                               |                                                                                                    |

PNT\_COG in your model at the point representing the system center of gravity.

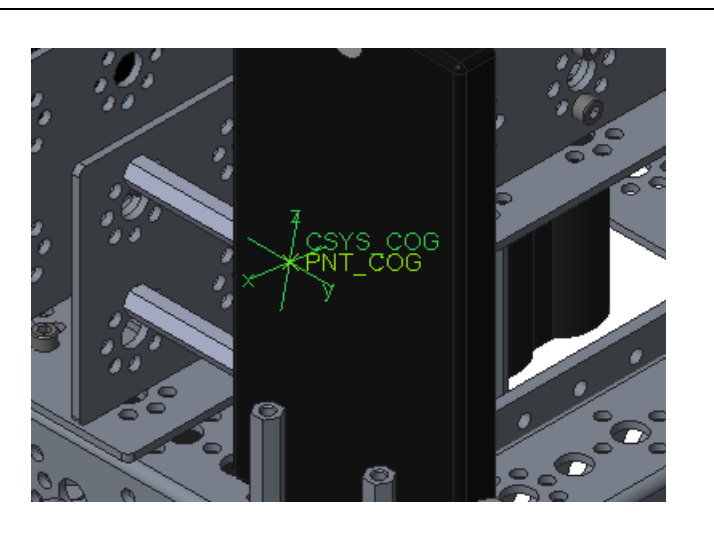

As you change the position of mechanisms, the center of gravity will move (after the model is regenerated) as the mass is repositioned.

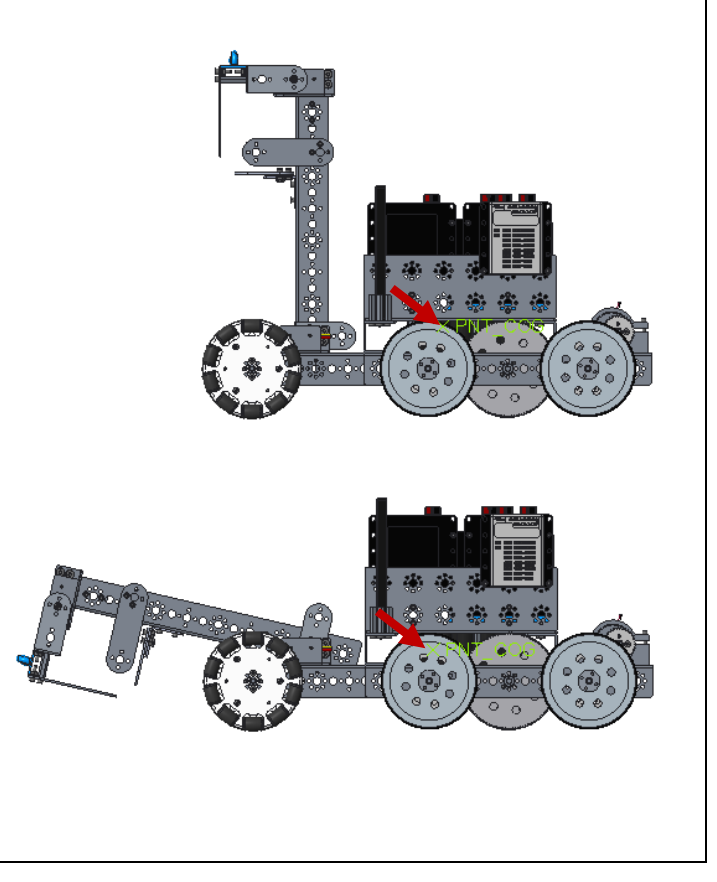

## ptc academic program

Questions or ideas? Drop us a note at <u>FIRST@ptc.com</u>. Twitter: @PTC\_FIRST Facebook: @ptcfirst